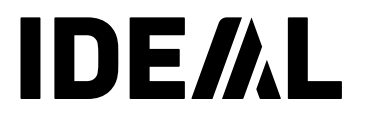

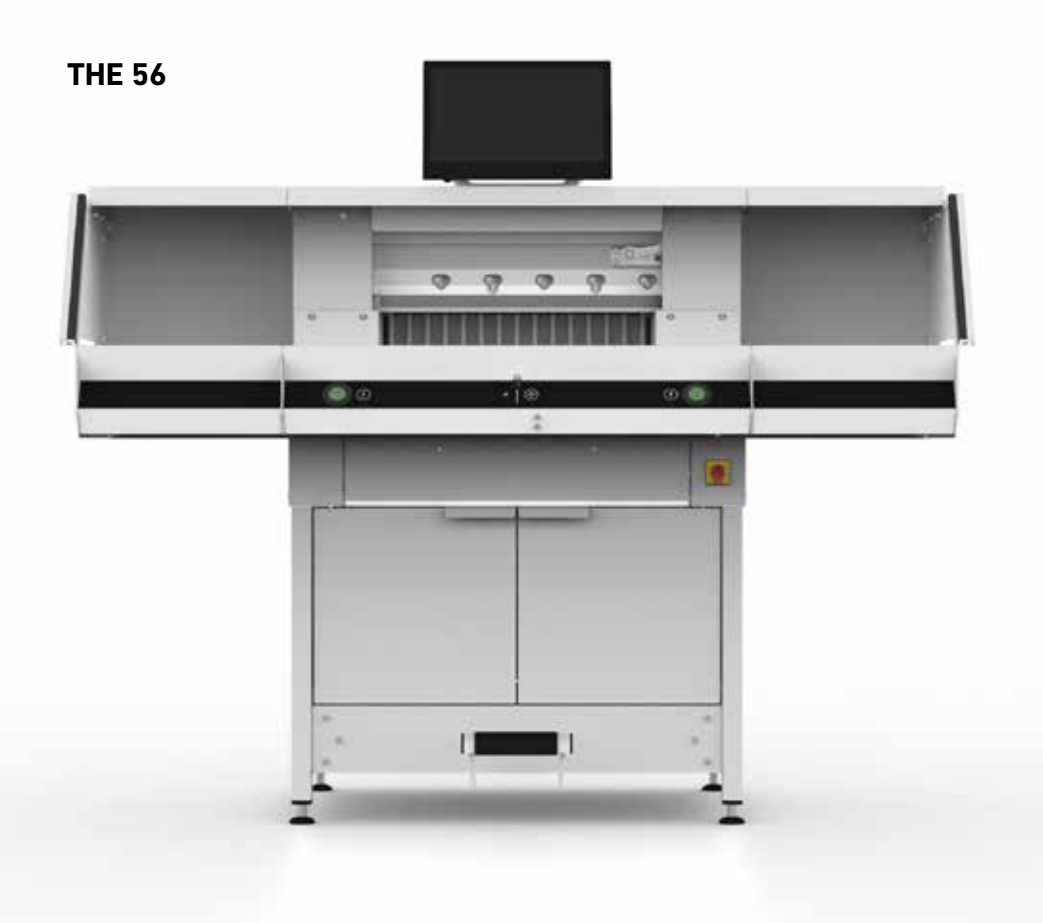

# Obsah

| <u>Bezpečnostní upozornění</u>               | 3  |
|----------------------------------------------|----|
| Určený účel použití                          | 6  |
| Přehled a označení dílů                      | 7  |
| Rozsah dodávky / Volitelné možnosti          | 8  |
| Sestavení                                    | 9  |
| Uvedení do provozu                           | 10 |
| Provoz                                       | 11 |
| Provoz / Dotykový displej                    | 13 |
| Výměna nože                                  | 22 |
| Výměna řezné tyče                            | 28 |
| Péče a údržba                                | 29 |
| <u>Roční údržba / Bezpečnostní prohlídka</u> | 30 |
| Nastavení dotykového displeje                | 31 |
| Možné poruchy dotykového displeje            | 33 |
| Možné závady řezačky                         | 34 |
| Příslušenství / Volitelné                    | 35 |
| Technické údaje                              | 36 |
| ES PROHLÁŠENÍ O SHODĚ                        | 39 |

# Bezpečnostní upozornění

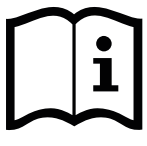

Tento návod si přečtěte před uvedením zařízení do provozu a dodržujte v něm uvedené bezpečnostní pokyny. Návod musí být obsluze vždy k dispozici.

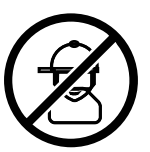

Toto zařízení nesmí obsluhovat děti!

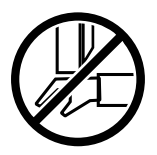

Nesahejte pod nůž!

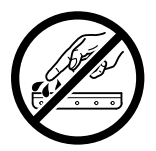

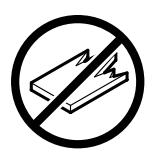

Neřezejte tvrdé nebo lámavé materiály!

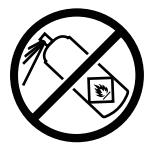

V blízkosti zařízení nepoužívejte žádné spreje s hořlavým obsahem!

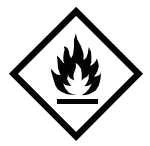

K čištění zařízení nepoužívejte prostředky obsahující hořlaviny.

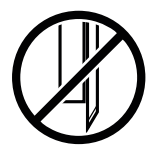

Nůž musí být vždy zakryt přítlačnou tyčí.

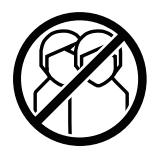

Toto zařízení určeno k obsluze pouze jednou osobou!

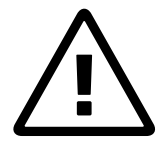

#### Bezpečnostní upozornění - Dotykový displej

- Víceúčelový dotykový displej je napevno připevněn k zařízení.
- Z důvodu prevence úrazu elektrickým proudem anebo požárem, zařízení vždy chraňte před deštěm. Uvnitř displeje je přítomno nebezpečné vysoké napětí. Z tohoto důvodu je zakázáno otvírat jeho kryt. Opravovat displej mohou pouze kvalifikované osoby.
- Displej chraňte před nadměrným množstvím prachu.
- Na monitor nikdy nestříkejte přímo čisticí prostředky.
- Drážky a otvory na přední i zadní části krytu slouží k ventilaci. Tyto otvory nesmí být nikdy zanesené nebo zakryté, protože jsou nutné pro bezproblémový provoz dotykového displeje a chrání jej proti přehřátí.
- Neumísťujte v blízkosti dotykového displeje a proti němu žádné zdroje tepla.
- Do štěrbin krytu monitoru nevkládejte žádné předměty. Mohou způsobit zkrat s následným požárem nebo úrazem elektrickým proudem. Chraňte monitor před postříkáním jakýmikoliv kapalinami.
- Dotykový displej nikdy sami neopravujte ani nerozebírejte. Otevřením nebo sundáním krytu byste se vystavili nebezpečným napětím a dalším rizikům.
- Údržbu a opravy smějí provádět jen kvalifikovaní odborníci.

#### Charakteristické vlastnosti LCD monitorů

Níže uvedené příznaky jsou pro LCD monitory typické a nepředstavují žádné závady.

- Zářivky mohou způsobit blikání obrazovky při prvním použití. Vypněte hlavní vypínač (vyčkejte 30 vteřin) a potom zapněte a blikání by mělo zmizet.
- V závislosti na typu používané pracovní plochy se může objevit nevyrovnaný jas obrazovky.
- LCD obrazovka má minimálně 99,99 % efektivních pixelů. Tudíž u maximálně 0,01 % pixelů může docházet k tomu, že nebudou zobrazovány nebo naopak zobrazeny trvale.
- Typickou vlastností LCD obrazovky je, že zachovává při přepnutí obrazu dosvit předchozí obrazovky, pokud tato byla zobrazena po několik hodin. V takovém případě se obrazovka pomalu obnovuje buď vlivem střídání obrazů nebo vypnutím zařízení na několik hodin.
- V případě, že se obrazovka nahodile rozbliká nebo má vadné podsvícení, kontaktujte vašeho prodejce, který rozhodne o opravě. Nepokoušejte se opravit monitor vlastními silami.

# Bezpečnostní upozornění

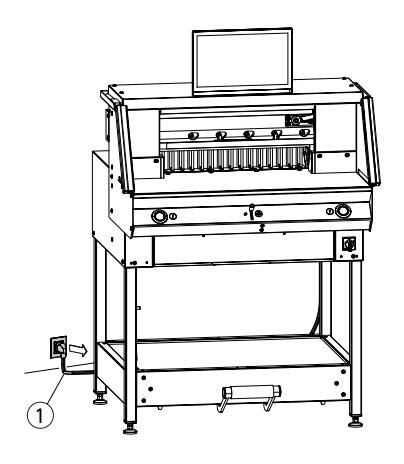

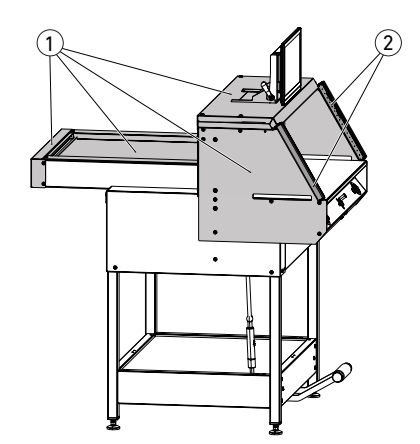

 Napájecí kabel chraňte  $\bigcirc$  před teplem, olejem a ostrými hranami!

Tyto stroje jsou nastaveny z výroby následovně:

- Napětí 230 V (120 V) 1 ph.
- Frekvence 50 Hz (60Hz).

Před prováděním oprav a demontáží jakéhokoliv panelu musí být zařízení vždy odpojeno ze sítě.

#### Upozornění! Nezapínejte a nevypínejte zařízení opakovaně rychle za sebou. Vyčkejte minimálně 30 vteřin, dokud se řídicí jednotka úplně nevypne.

Nebezpečné části stroje jsou chráněné kryty a pokryté panely(1). Zařízení se smí provozovat pouze s nasazenými a namontovanými kryty a panely a dále zejména s:

- Bezpečnostní světelnou závorou (2)
- Přišroubovanými panely (1)

Nebezpečné řezné pohyby jsou jištěny bezpečnostní světelnou závorou (1) a obouruční aktivací (2) řezání!

# Bezpečnostní upozornění / Určený účel

# Bezpečnostní upozornění

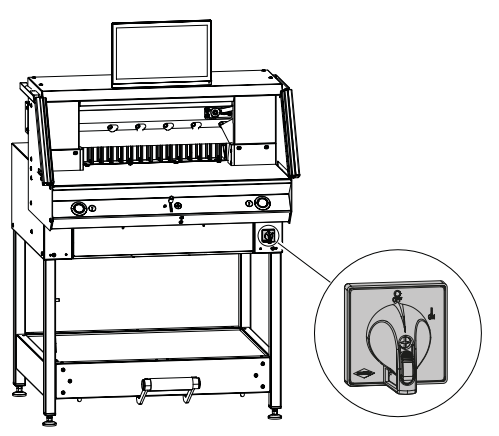

V případě delší odstávky zařízení odpojte. (Hlavní vypínač v poloze "**0**").

Určený účel

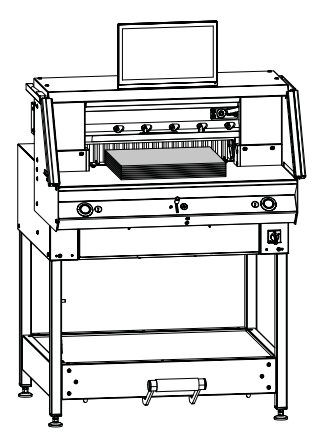

Tento stroj je určen k řezání papírových štosů na určitou velikost.

Toto zařízení je určeno k obsluze pouze jednou osobou!

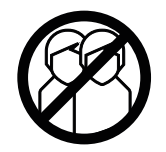

**Upozornění!** Svorky a podobné předměty poškozují řeznou čepel.

# Přehled a označení dílů

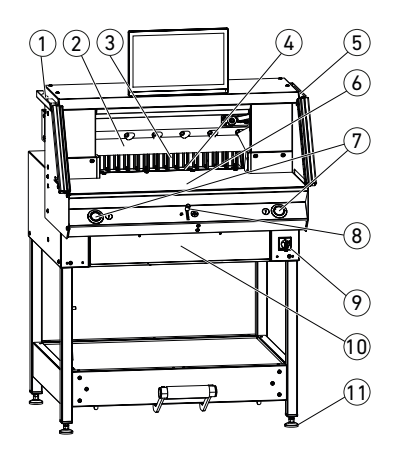

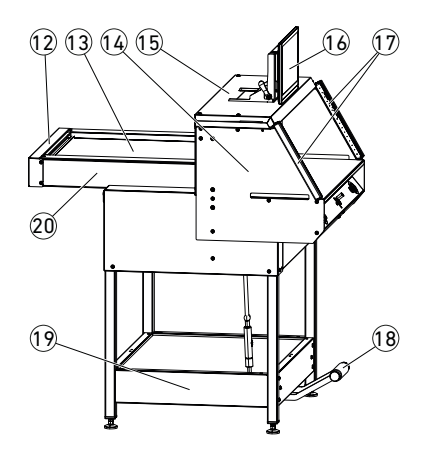

- ① Štětec na barvu (v dodané sadě nástrojů)
- 2 Nůž
- ③ Zadní doraz
- ④ Řezná tyč
- (5) Zkušební tyč pro bezpečnou světelnou závoru (v dodané sadě nástrojů)
- 6 Přední stůl
- ⑦ Obouruční aktivace řezání (provozní tlačítka)
- 8 Elektrické ovládání nastavení zadního dorazu
- Ilavní vypínač (uzamykatelný)
- 1 Panel nářadí (sada nářadí)
- (1) Stavitelné nohy
- 12 Kryt pásu
- (13) Kryt zadního stolu
- 1 Držák závěsu světelné závory
- 15 Kryt
- 16 Dotykový displej
- (17) Bezpečnostní světelná závora
- 18 Mechanický lisovací pedál
- 19 Základní rám
- 2 Zadní stůl

# Rozsah dodávky / Volitelné možnosti

# Rozsah dodávky

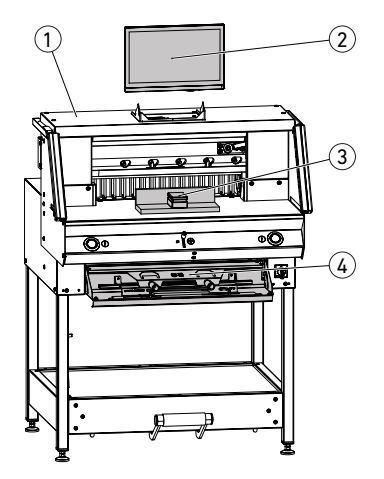

① Řezačka papíru

② Dotykový víceúčelový displej včetně 4GB USB média

- 🗥 Pozor! USB paměť nikdy nevytahujte během
- provozu!
- 4) Panel nářadí:
  - Nástroj pro výměnu nože
  - Kryt upínací tyče
  - Sada nářadí
  - Návod k obsluze

1 Sada odkládacích stolů (1) Obj.číslo: 9000 552 (Návod k připojení je dodáván s odkládacími stoly)

> Obložení základního rámu (2) Obj.číslo: 9000 553 (Návod k připojení je dodáván s obložením základního rámu)

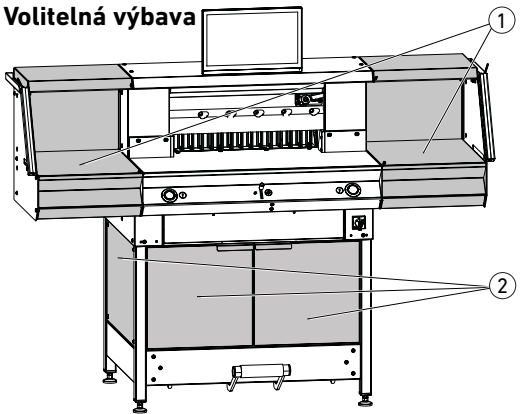

# Sestavení

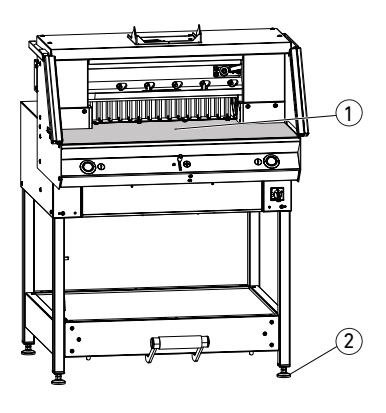

Stavitelné nohy 2 slouží k vyrovnání stroje a nastavení ideální výšky:

- Pomocí vodováhy vyrovnejte řezačku, použijte k tomu 4 stavitelné nohy (2) AF17.
- Referenční rovinaje stůl stroje (1).

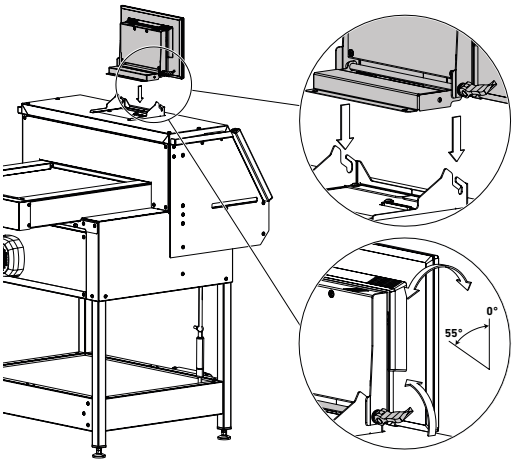

- Upozornění! Před montáží displeje zařízení odpojte ze sítě.
- Displej co nejhlouběji zasaďte do určených otvorů.
- Pak si displej natočte do požadované polohy. Displej se dá nastavit v úhlu od 0° do 55°.
- Utáhněte pákovým klíčem.

Poznámka: Úpínací síla je nastavitelná. Uvolněte pákový klíč, otočte v ose utahování a dotáhněte.

 Plochý kabel opatrně zapojte do odpovídající zásuvky na stroji.

Kryt přišroubujte pomocí 2 šroubů.

# Uvedení do provozu

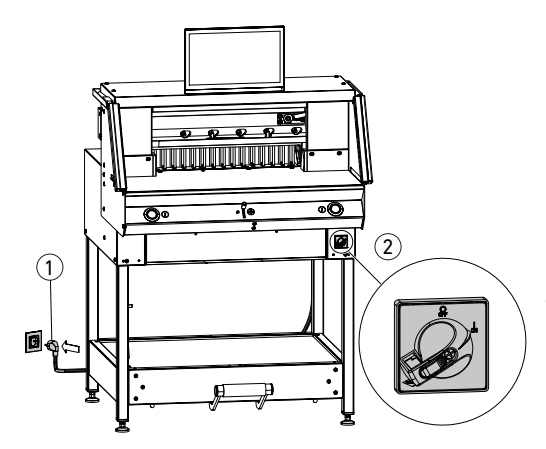

Napájecí kabel (1) zapojte do zásuvky. Hlavní vypínač (2) do polohy "I". Vztažný bod pro zadní doraz se automaticky posune. Zařízení je připraveno k provozu.

① Upozornění! Nezapínejte a nevypínejte zařízení opakovaně rychle za sebou. Vyčkejte minimálně 30 vteřin, dokud se řídicí jednotka úplně nevypne.

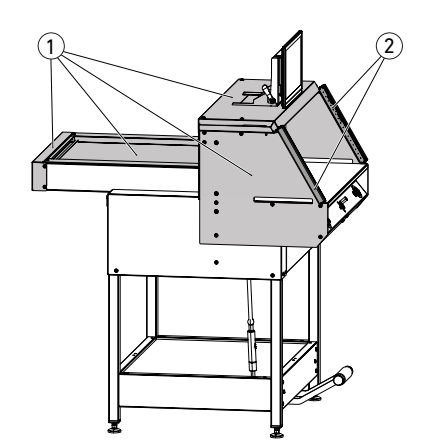

Provozovat zařízení lze pouze po úplném přečtení a pochopení celého návodu. Před každým použitím zkontrolujte, jestli jsou nainstalovány a plně funkční všechny bezpečnostní prvky.

- Všechny panely ① musí být připevněny.
- Světelná závora 2 musí být nasazena.
- Řezání lze aktivovat pouze současným stisknutím oběma rukama provozních tlačítek (5).
- Bezpečnostní světelná závora: Podržením zkušební tyče (4) (v sadě nářadí) v ochranném prostoru (3) musí dojít k zastavení aktivovaného cyklu.

Doporučujeme vést deník o provádění zkoušek.

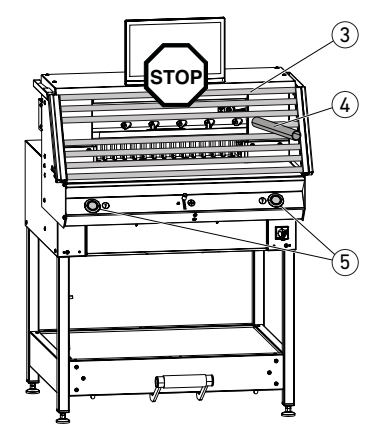

### Provoz

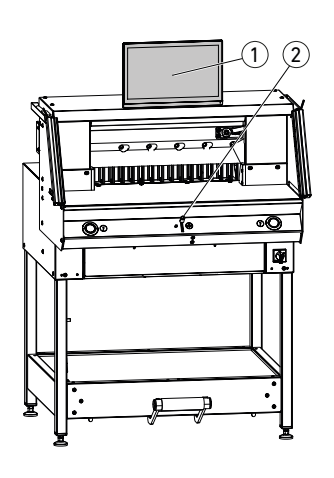

Rozměr se nastavuje ručně formou elektrického nastavení zadního dorazu ② nebo naprogramováním velikosti řezu na dotykovém displeji ①.

# 

(1)

# 

#### Indikátor řezné linie - optický:

Řez je naznačen optickým červeným světelným paprskem(1), řez nožem začíná na předním okraji světelného paprsku.

#### Indikátor řezné linie - mechanický:

Pro vyznačený řez lze použít upínací tyč ② jako indikátor řezné linie (řez bude proveden přibližně 1 mm před ní). Nožní pedál ③ umožňuje přesun upínací tyče do jakékoliv polohy.

Papír umístěte k zadnímu dorazu (1) a dorazte doleva a doprava (2). Použijte dodanou zarážku (3) pro úpravu papírového štosu. (Před otočením štosu papíru posuňte zadní doraz směrem vpřed).

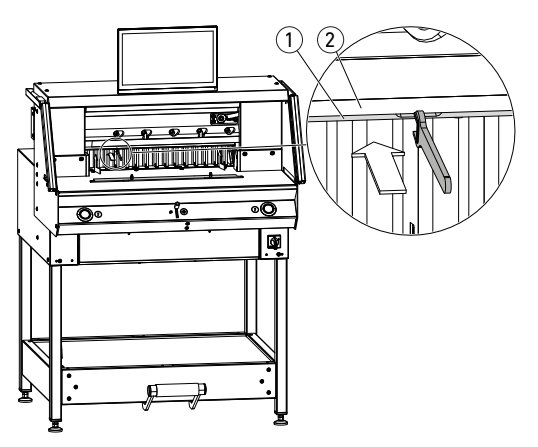

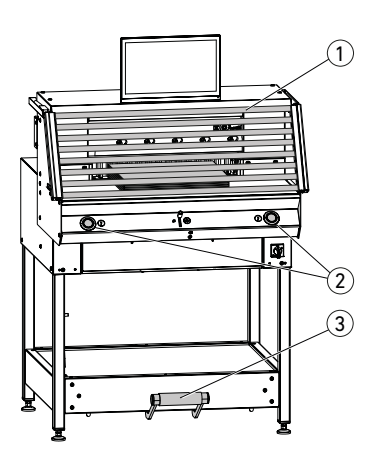

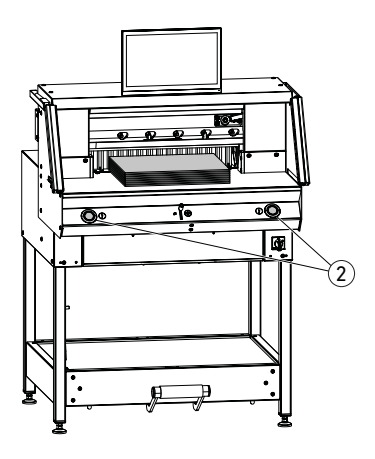

#### Kryt upínací tyče:

Aby upínací tyč tlakem nepoznamenala jemné materiály, je součástí dodávky kryt upínací tyče (1) (sada nástrojů).

#### Demontáž:

 Sundejte kryt upínací tyče ① stlačením směrem dolů, rukou nebo velmi jemným zatlačením klíčem (sada nářadí). → Řez je 15 mm.

#### Montáž:

• Zaklapněte kryt upínací tyče ① nahoru do upínací tyče ②.

(Stavový indikátor je popsán na straně 15) → Řez je 60 mm.

#### Aktivace řezu / upevnění 🕂 Upozornění!

Do oblasti řezu nikdy za provozu nestrkejte ruce. Aktivovat řez je možné pouze při zadání specifikovaného řezu.

- Spusťte bezpečnostní světelnou závoru ochranného prostoru (1).
- Stiskněte obě provozní tlačítka (2) obouručního aktivačního systému a podržte je stisknutá do dokončení řezu.
- Upevnění proběhne automaticky stisknutím provozních tlačítek (2) před provedením řezu. Papír lze také předem slisovat pomocí nožního pedálu (3).
- Před otočením štosu papíru posuňte zadní doraz směrem vpřed.
- Nůž musí být vždy nahoře a zakryt krytem upínací tyče, nože se nedotýkejte (viz strana 26).

🗥 Riziko zranění.

#### Ukončení řezu

Uvolněte obě provozní tlačítka (2) obouručního aktivačního systému.

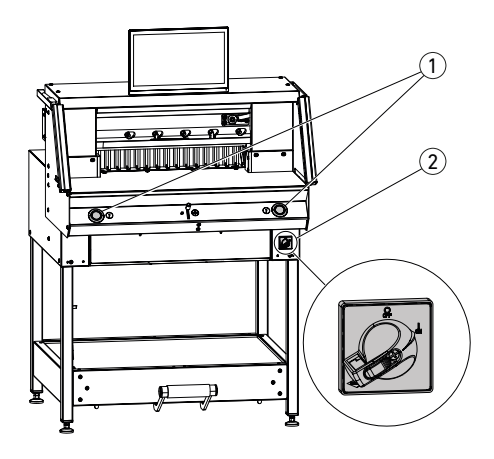

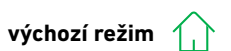

#### Spuštění stroje

 Hlavní vypínač ② v poloze "I", referenční bod pro zadní doraz se automaticky přesune (provozní tlačítka ① svítí žlutě). Po kompletním startu je na displeji zobrazena hodnota 56,00 cm, provozní tlačítka svítí zeleně.

Zařízení je připraveno k provozu. Poznámka: Obrazovka zůstává tmavá?

(→ viz strana 33 "Možné závady")

#### Upozornění! Nezapínejte a nevypínejte zařízení opakovaně rychle za sebou. Vyčkejte minimálně 30 vteřin, dokud se řídicí jednotka úplně nevypne.

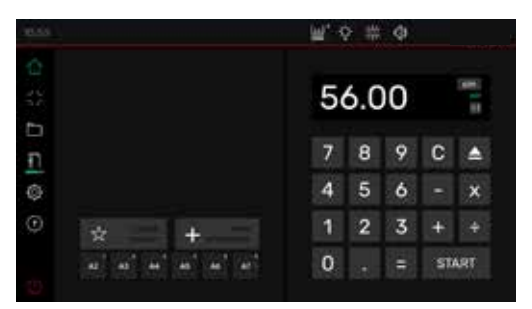

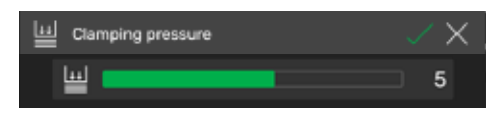

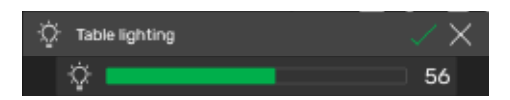

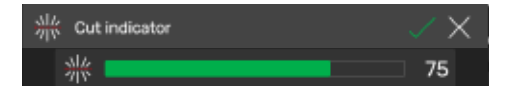

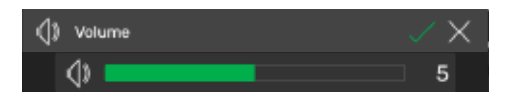

Jste ve výchozím režimu ().

Poznámka: Levá strana dotykového displeje je interaktivní. Zelené symboly označují provozní režimy.

Měrnou jednotku lze změnit poklepáním na indikátor obrázku míry na CM a také na MM neboinch.

#### Nastavení upínacího tlaku (obecně)

Poklepejte na symbol 1, nastavte upínací tlak od 1 do 8 a uložte pomocí 📿 (zobrazeno s exponentem vedle symbolu 1).

#### Osvětlení stolu

Poklepejte na ikonu  $\frac{1}{2}$ , nastavte od **0** = osvětlení stolu vypnuto, do **100** a uložte pomocí  $\square$ .

#### Indikátor řezné linie

Poklepejte na ikonu  $\frac{1}{3}$ , nastavte od **0** = řezná linie vypnuta, do 100 a uložte pomocí  $\square$ .

#### Zvuk tlačítka

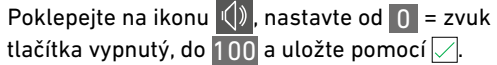

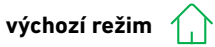

START - klepněte.

Řez na specifikovaný rozměr

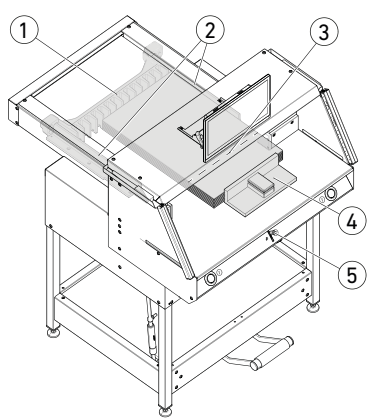

# Vložte papír a pomocí zarážky ④ ho dotlačte na zadní doraz ① a boční doraz ② vlevo a vpravo. Aktivujte řez.

#### Vyznačení řezu

 Zatlačením provozního ovladače (5) nahoru přesuňte zadní doraz dozadu.

Pomocí numerické klávesnice zadejte rozměr.
 → Rozměr je zobrazen červeně (chybně zadaný rozměr lze vymazat poklepáním na C).

→ Rozměr je odsunut a znovu se objeví v bílé barvě po dosažení požadované polohy.

- Vložte papír a pomocí zarážky (4) ho dotlačte na zadní doraz (1) a boční doraz (2) vlevo a vpravo.
- Tlačte provozní ovladač (5) až se značka řezu dostane pod indikátor linie řezu (3).
- Čím více je stlačen provozní ovladač (5) dolů, tím rychleji se zadní doraz (1) přesouvá dopředu.

Přesun zadního dorazu dozadu je možný pouze v rychlém režimu zatlačením provozního ovladače (5) nahoru.

| A2                | A3 <sup>'</sup> | A4 <sup>'</sup> | A5 <sup>1</sup> | A6 <sup>°</sup> | A7 > |
|-------------------|-----------------|-----------------|-----------------|-----------------|------|
| < A5 <sup>4</sup> | A6 <sup>9</sup> | A7              | B3 '            | в4              | + >  |
| 4%                | 5%              | 7               | 8%              | 11              | 12 > |
| < 8 ½°            | 11              | 12 °            | 14              | 17              | + >  |

#### RYCHLÝ VÝBĚR řezání

DIN a předpřipravené programovatelné rozměry lze vyvolat pomocí příslušných symbolů. DIN A2, A3, A4, A5, A6, A7, B3 a B4 nebo 4¼", 5½", 7", 8½", <u>1</u>1", 12", 14" a 17" (**inch**) jsou uloženy.

- + Klepněte pro naprogramování dalšího dostupného RYCHLÉHO VÝBĚRU. Zadejte rozměr a uložte pomocí .
- Pro vymazání rozměrů RYCHLÉHO VÝBĚRU stiskněte příslušný rozměr, podržte stisknuté a potom .

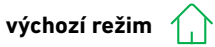

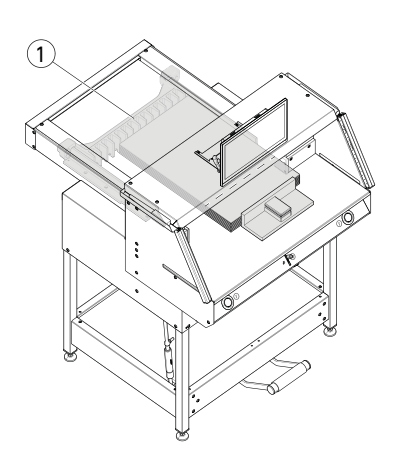

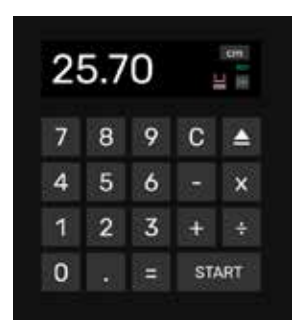

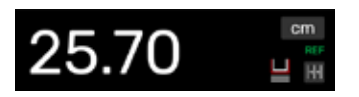

#### Funkce opakovaného rozměru

- Pomocí numerické klávesnice zadejte rozměr.
- Spusťte dle zadaného rozměru pomocí START.
- Přesuňte papír k zadnímu dorazu ①.
- Klepněte na symbol opakovaného rozměru
   Image: symbol opakovaného rozměru
- Zadejte rozměr a uložte pomocí 📈
- Symbol opakovaného rozměru se rozsvítí zeleně [++]. Zadaný opakovaný rozměr je zobrazen pod symbolem [++].
- Aktivujte řez. 2.00cm
- → Zadní doraz ① se přesouvá směrem vpřed podle zadaného opakovaného rozměru.
- Tento proces se opakuje po každé aktivaci řezu.

#### Vypnutí funkce opakovaného rozměru

Klepněte na symbol opakovaného rozměru
 Nyní symbol svítí šedě a opakovaný symbol není zobrazen

#### Funkce vysunutí

- Stiskněte symbol 🔺
- → Zadní doraz se přesouvá vpřed podél rozměru před-vysunutím k odstranění papíru a pak zpět k výchozímu rozměru.

#### Funkce vysunutí s cílovým rozměrem

- Poklepejte na cílový rozměr a spusťte řezačku pomocí 
   namísto START.
- → Zadní doraz se rozjede k vysunutí papíru, na zadaný cílový rozměr zařízení automaticky najede. (funguje pouze s pojezdem vzad).

#### Funkce kapesní kalkulačky

 Vypočítejte požadovaný rozměr, např. 40 - 2 = 38, pak stiskněte START místo = ihned poklepejte na START, systém okamžitě najede na vypočítanou hodnotu 38.
 Poznámka: Tuto funkci můžete také použít v PROGRAMOVACÍM REŽIMU.

#### Stav krytu upínací tyče (indikace stavu)

 Instalovaný kryt upínací tyče je zobrazen symbolem na numerické klávesnici.

výchozí režim

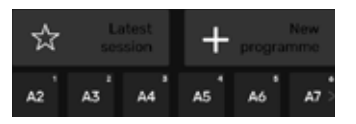

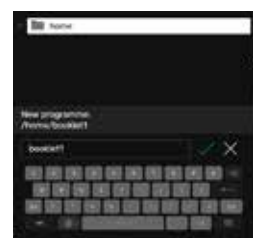

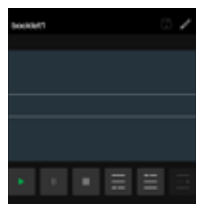

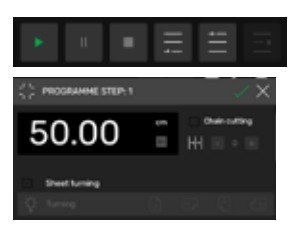

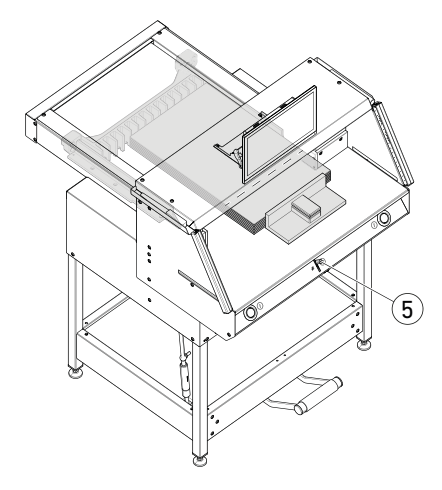

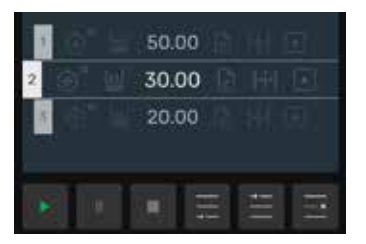

#### Vytvoření programu

Jste v domácím režimu

 Klepněte na symbol + , zvolte příslušný soubor, označte program a otevřete pomocí // .

PROGRAMOVACÍ REŽIM 📋 🔤

- Přepněte do PROGRAMOVACÍHO REŽIMU.
   Zobrazí se název programu.
- Poklepáním na můžete kdykoliv název programu upravit.
- Vytvoření kroku programu
- Poklepejte na symbol 📃
- Poklepejte na rozměr, zadejte startovací rozměr, např. 50,00 cm a potvrďte pomocí , pomocí pak krok zakomponujete do programu.

Rozměry lze také potvrdit jedním krokem:

Přejeďte k řezným značkám pomocí provozního ovladače (5), pomocí symbolu potvrďte přesun rozměru do programového kroku a pomocí ho zakomponujte do programu.

#### Včlenění kroku programu

Pomocí ikony lze včlenit nový krok před například vybraný krok 2 nebo hned za něj pomocí ikony .

16

PROGRAMOVACÍ REŽIM

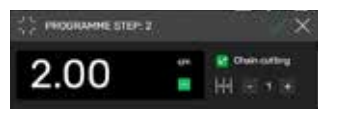

#### Editace kroku programu

V programovém kroku je možné provést následující změny:

#### Opakovaný řez

 Zatrhněte "Consecutive cut/ Opakovaný řez", zadejte rozměr a určete počet kroků s pomocí + a -.

Poznámka: Nelze zadat současně s funkcí vysunutí.

Přejděte nahoru pro zadání více možností.

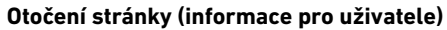

 Zatrhněte volbu "Turn sheet"/ Otočit stránku a vyberte jednu ze čtyř možností.
 Přejeďte nahoru.

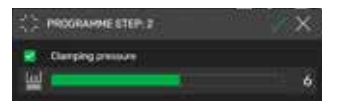

ORAMME STEP: 2

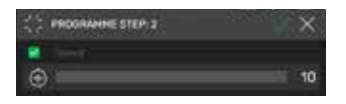

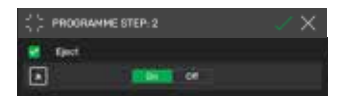

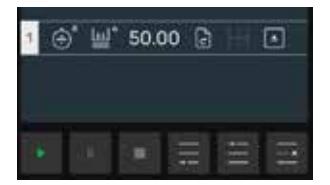

#### Nastavení upínacího tlaku

 Zatrhněte volbu "Clamping pressure"/ Upínací tlak a nastavte od 1 do 10. Přejeďte nahoru.

#### Nastavení rychlosti zadního dorazu

 Zatrhněte volbu "Speed"/ Rychlost, nastavte od 1 do 10 (platí, že 10 je nejvyšší rychlost).
 Přejeďte nahoru.

#### Funkce vysunutí

 Zatrhněte volbu "Eject"/Vysunout (automaticky přejde na <u>On</u>), pokud se přejete vysunout štos papíru.

Poznámka: Nelze zadat současně s funkcí opakovaného řezu.

#### Uložení kroku programu

- Potvrďte krok programu pomocí , pokud jste nastavili všechny parametry.
- → Krok programu je nyní zobrazen se zadanými parametry.

Přejděte k dalšímu kroku 📃

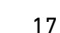

#### PROGRAMOVACÍ REŽIM

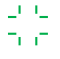

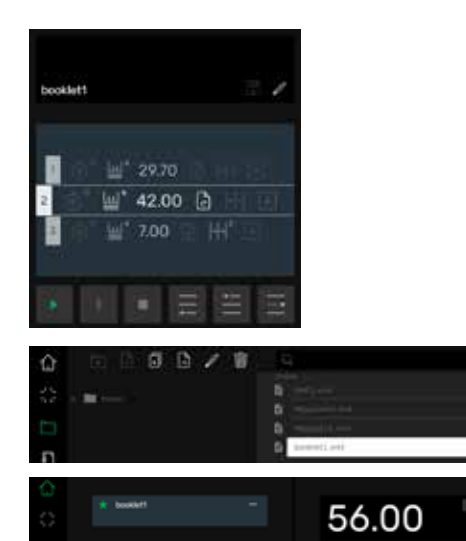

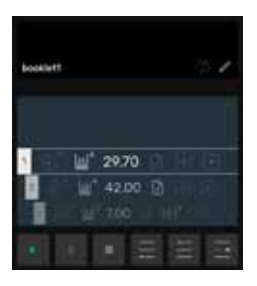

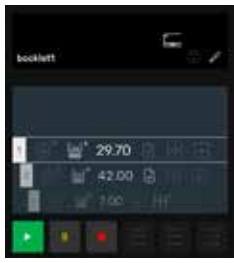

#### Volba kroku programu

 Krok programu vyberte pohybem v nabídce směrem nahoru/dolů
 Zvolte pozici a klepněte na ni přímo.

#### Vymazání kroku programu

 Zvolte krok programu pohybem po nabídce nahoru/dolů a klepněte na .

#### Uložení programu

Uložte program pomocí ikony P.

#### Aktivace uloženého programu

- Otevřete správce souborů , klepněte na zvolený program a dvojím poklepnutím ho otevřete.
- Klepnutím na ikonu ☆ převedete program mezi oblíbené ★ a ten bude okamžitě zobrazen ve výchozím režimu (rychlý přístup).
- Klepnutím na 3 tečky v oblíbených položkách otevřete textové okno, kam můžete zadat a uložit libovolný text.

#### Spuštění programu

- Program je aktivován. Klepněte na ikonu pro spuštění programu. Najede první krok programu.
- → Aktivace řezu. Najede druhý krok programu atd. Po najetí posledního kroku programu klepněte na ikonu pro restart programu.

#### Provoz, přerušení a zastavení programu

- Klepněte na ikonu pro spuštění programu bez řezání. Jednotlivé kroky lze také zvolit posunem nahoru/dolů po nabídce a přímo spustit poklepáním na ikonu
- Klepněte na ikonu pro přerušení programu. Klepnutím na ikonu se zruší aktuální přerušení.
- Klepněte na ikonu pro zastavení. Potom můžete restartovat program od začátku klepnutím na state.

SPRÁVCE SOUBORŮ

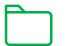

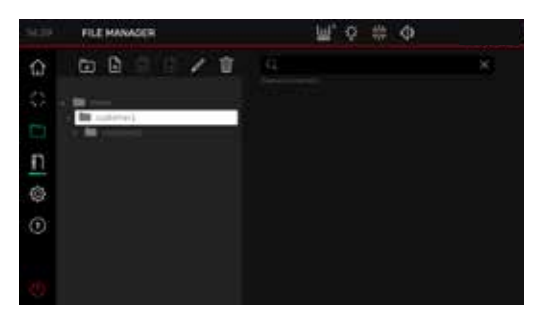

#### Zakládání a organizování složek

- Otevřete správce souborů pomocí ikony 🛅
- 🔁 klepněte na:

→ Výchozí složka se otevře.

Klepněte na ikonu složky 💽, pojmenujte ji a pomocí ikony 📿 vytvořte.

Poznámka: Tímto způsobem je možné vytvořit i další podsložky.

 Ikona // umožňuje přejmenovat vybraný soubor nebo smazat pomocí // .

Poznámka: I když v PROGRAMOVACÍM REŽIMU lze nejvyšší složku přejmenovat, nelze ji vymazat.

 Poklepání na ikonu J zobrazí nebo skryje obsah složky.

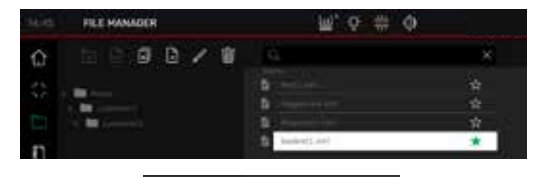

#### Vytváření, kopírování a přesouvání programů

- Ikona umožňuje vytvoření programu ve zvolené složce.
- Vyberte program, který chcete kopírovat, klepněte na , pojmenujte ho a uložte pomocí .
- Vyberte program, klepněte na i , zvolte složku, do které má být program přesunut a uložte pomocí .

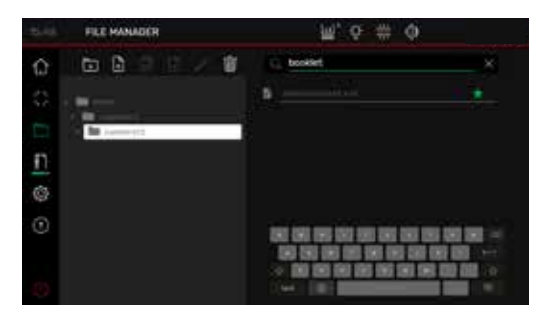

#### Vyhledávání ve SPRÁVCI SOUBORŮ

 Vyhledávací funkce je omezena na vyhledávání slov v režimu SPRÁVCE SOUBORŮ.

NASTAVENÍ

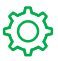

#### Obecné informace

#### Datum / čas

 Pomocí ikony otevřete příslušnou rubriku. Nastavte požadovanou hodnotu posunem nahoru / dolů a uložte pomocí .

#### Rozměr vysunutí (cm)

 Pomocí otevřete příslušný sloupec. Klepněte na rozměr vysunutí (max. 15,00 cm) a uložte pomocí .

#### Nastaven<u>í / z</u>měna uživatelského PIN

 Pomocí otevřete příslušný sloupec.
 Zadejte PIN (min. 4 číslice / max. 10 číslic) dvakrát a uložte pomocí . Odemkněte pohotovostní režim a zámek obrazovky (Utlačítko On / Off / Zapnuto / Vypnuto). Pokud nezadáte vlastní PIN, tak z výroby je nastavené 1234 (ve stavu dodání).

#### Jas tlačít<u>ka ř</u>ezání

 Pomocí , aktivujte příslušný sloupec, ve kterém chcete provést změnu. Posunem doleva / doprava nastavte hodnotu a uložte pomocí .

# Nastavení přepnutí do pohotovostního režimu (v min.)\_\_\_

 Pomocí otevřete příslušný sloupec.
 Klepněte na SLEEP TIMER (max. 120 min.) a uložte pomocí . Pohotovostní režim je indikován symbolem "ZZ" vedle provozního ovladače.

Odemkněte uživatelským PINem.

#### Nástroj p<u>ro v</u>ýměnu nože

- Pomocí otevřete příslušný sloupec.
   Klepněte na BLADE CHANGE WARNINF LIMIT (Limit upozornění na nutnost výměny nože) (max. 500 000 řezů) a uložte pomocí .
- V rámci aktivní aplikace (>1) se zobrazuje barevná linie indikující kolik řezů ještě zbývá do předepsané výměny nože (speciální ukazatel).
- Vstupní hodnota 0 tuto aplikaci deaktivuje.

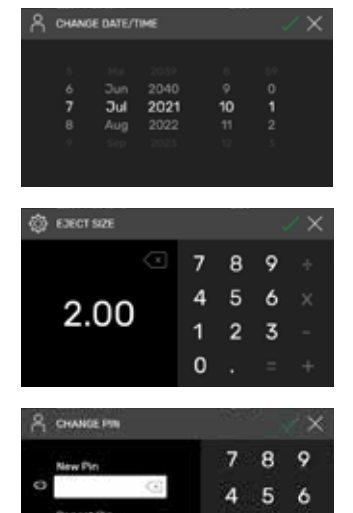

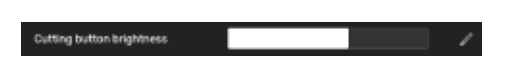

2 3

0

1

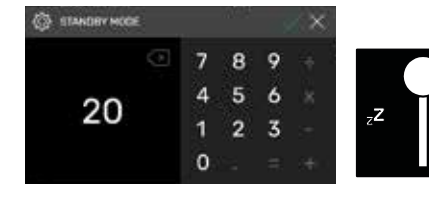

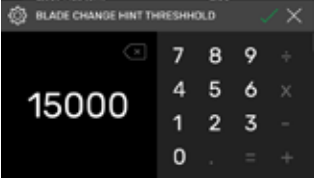

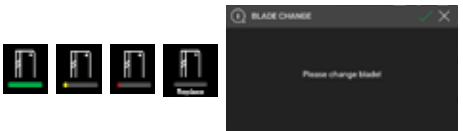

NASTAVENÍ

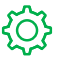

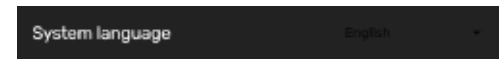

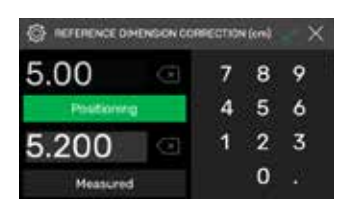

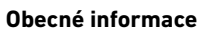

#### Jazyk systému

 Pomocí ikony English - zvolte jazyk. Zvolený jazyk bude automaticky uložen.

#### Korekce referenčního rozměru

- Pomocí Start otevřete korekční menu.
- Klepněte na políčko nad "Positionierung", zadejte rozměr, např. 5,00 cm. Klepněte na Positioning ,zadní doraz se přesune na zadanou polohu, vložte papír, nařežte a přesně přeměřte.
- Klepněte na políčko nad "Gemessen" a zadejte naměřenou hodnotu, např. 5.200 (maximální korekce rozměru je 1,00 cm). Pomocí 📿 aktivujte korekci.
- → Zadní doraz se automaticky přesune na referenční bod (56.00 cm).
- Změna do () režimu "výchozí polohy", proveďte test nebo případně opakujte popsaný postup.

#### Informace

V této části uvádíme základní informace o zařízení.

#### Počítadlo řezů

 Počítadlo řezů lze resetovat poklepáním na ikonu Reset a zaškrtnout 📈 na "0",

#### Zámek dotykového displeje

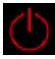

 Poklepnutím aktivujte zámek obrazovky. Obrazovku odemknete pomocí PIN (viz Nastavení PIN st. 20).

NÁPOVĚDA

#### Návod k obsluze

 Posunem nahoru / dolů / doleva / doprava se můžete pohybovat digitálním návodem.

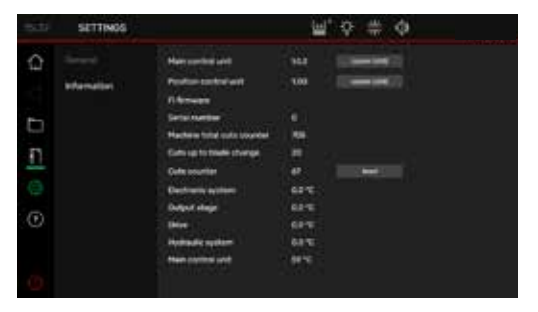

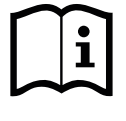

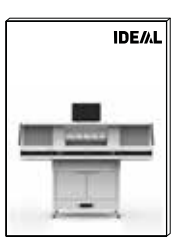

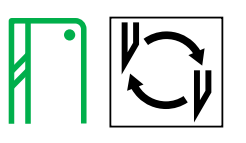

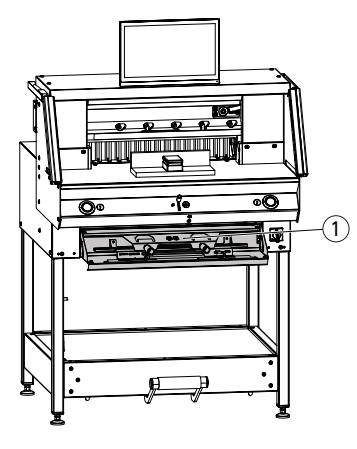

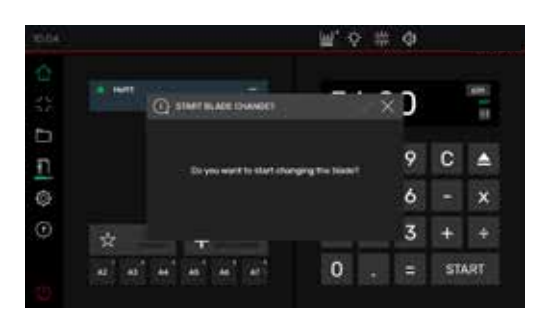

# 

#### V případě zhoršení kvality řezu:

- Zkontrolujte hloubku řezu (viz str. 28).
- Zkontrolujte řeznou tyč (viz str. 28).
- Vyměňte nebo naostřete nůž (viz str. 22- 27).

#### Nůž nelze nabrousit, pokud výše čepele je nižší než 83 mm / 3,27".

#### Je nutné nůž vyměnit.

Nože smí brousit výhradně kvalifikovaní zaměstnanci dodavatele nebo výrobce Krug & Priester GmbH & Co. KG, D-72336 Balingen.

#### 🗥 Nebezpečí! Riziko úrazu!

Nůž je veľmi ostrý. Nedemontujte a nepřenášejte nůž bez ochrany. Výměnu nože smí provádět výhradně školený personál.

#### Zahájení výměny nože

- Nacházíte se ve vý<u>cho</u>zím režimu 🕕
- Klepněte na ikonu pro aktivaci změny nože, zahajte zaškrtnutím . Potřebné nářadí je v nástrojovém panelu (1).
- Proces realizujete klepnutím na šipku .
   Postupujte krok za krokem podle instrukcí.

#### Resetování regulačního prvku hloubky řezu

 Nasaďte šestihranný nástrčkový klíč (4) (8 mm) na regulační prvek hloubky nože (2), zatlačte a otáčejte ve směru hodinových ručiček k dorazovému šroubu (3) a potom klíč vytáhněte. Nůž se tak vrátí do horní polohy.

Doladění hloubky řezu pak proběhne podle individuálního nastavení aretace.

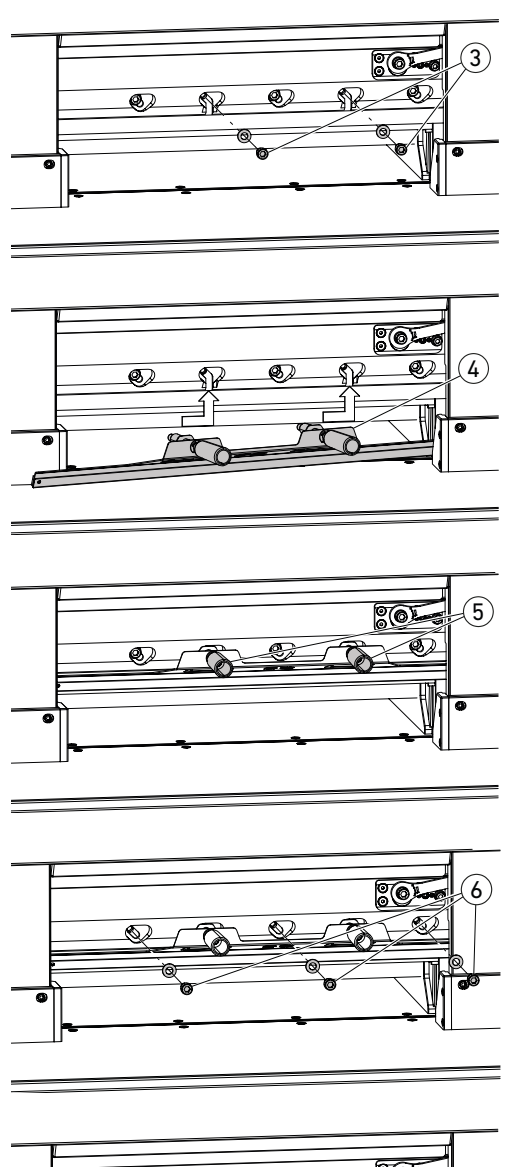

801-00 0 0 02 5  Vyšroubujte 2 šrouby nože ③ (otevřené) otvory).

- Nasaďte nástroj pro výměnu nože 4
  Pevně našroubujte dolní upínače 5 do závitových otvorů po 2 odšroubovaných šroubech nože.

• Pak vyšroubujte 3 zbývající šrouby nože (6).

 Lehce povolte oba upínače (5) najednou a směrem dolů vytáhněte nůž s nástrojem pro výměnu nože. A Hmotnost nože je přibližně 4 kg

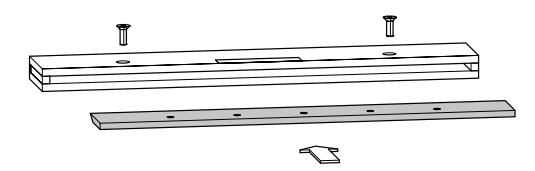

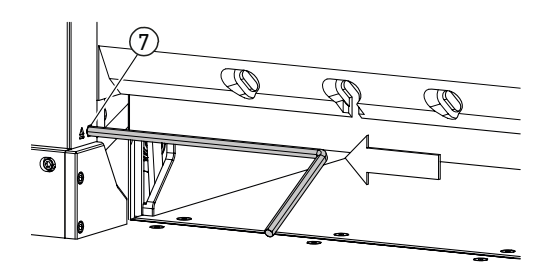

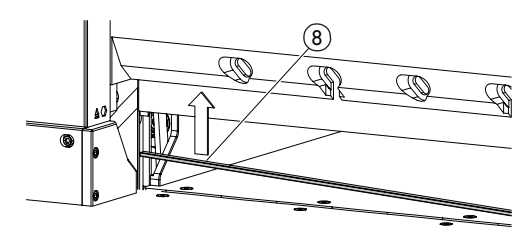

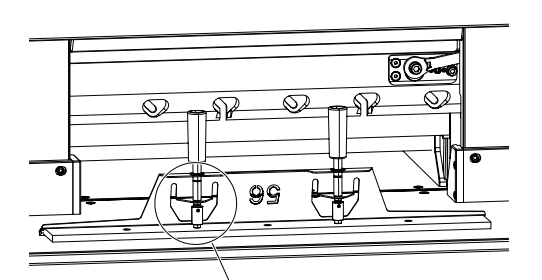

9

 Nůž vložte do dodaného pouzdra a pevně utáhněte.

#### Otočení a výměna řezné tyče

- Řeznou tyč zdvihněte stisknutím ejektoru (7) (např. pomocí šestihranného klíče) a potom ji vyndejte.
- Štětcem vyčistěte drážku řezné tyče (sada nástrojů).
- Otočte řeznou tyč (8) (lze opakovaně použít 4x) nebo ji vyměňte.
   Před opětovnou instalací odstraňte poškození
- Otřepy).
- Nasaďte řeznou tyč.

- Opatrně vyndejte nový nůž z pouzdra a pomocí výměnného nástroje na nůž nasaďte a přišroubujte!
- Musí zůstat vůle (9) 7 mm nebo 0.276!
- Ostří nože musí být kryté! ①

🗥 Výstraha! Riziko zranění!

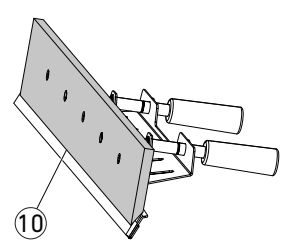

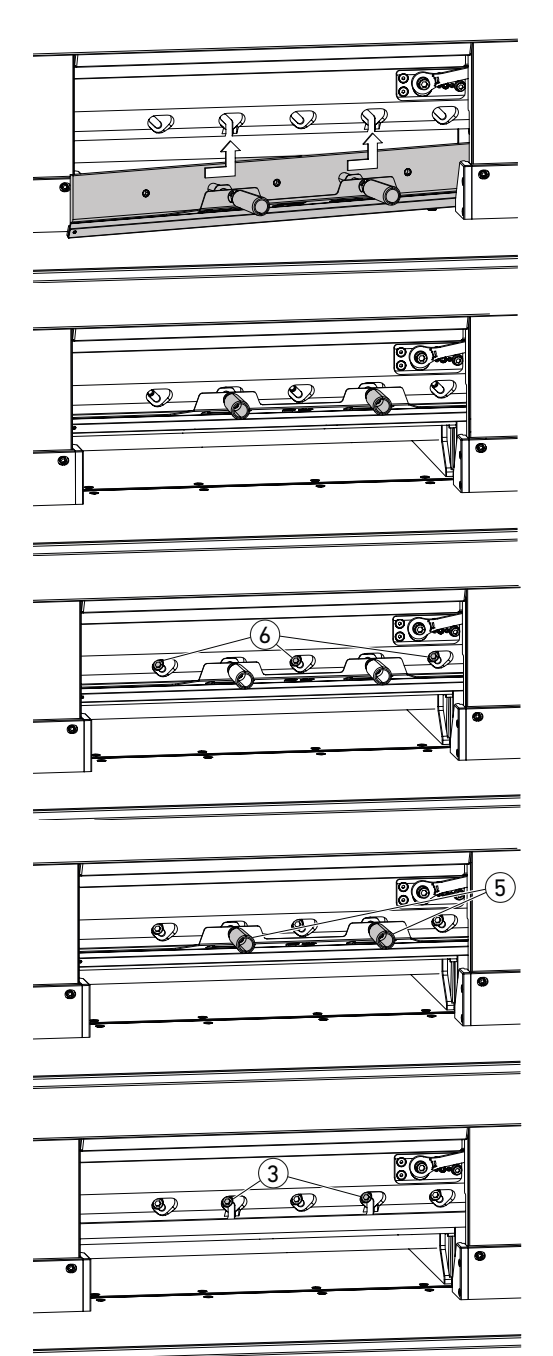

 Volnými otvory napolohujte nůž pomocí nástroje pro výměnu nože směrem vzhůru a doleva a k dotažení použijte upínače (5).

• Nasaďte a utáhněte 3 šrouby nože 🌀.

 Povolte upínače nástroje pro výměnu nože (5) a vyndejte je.

Našroubujte zbývající 2 šrouby ③.
 **∆ Vyndejte nástroje z pracovního prostoru.**

0

**ÒK** 

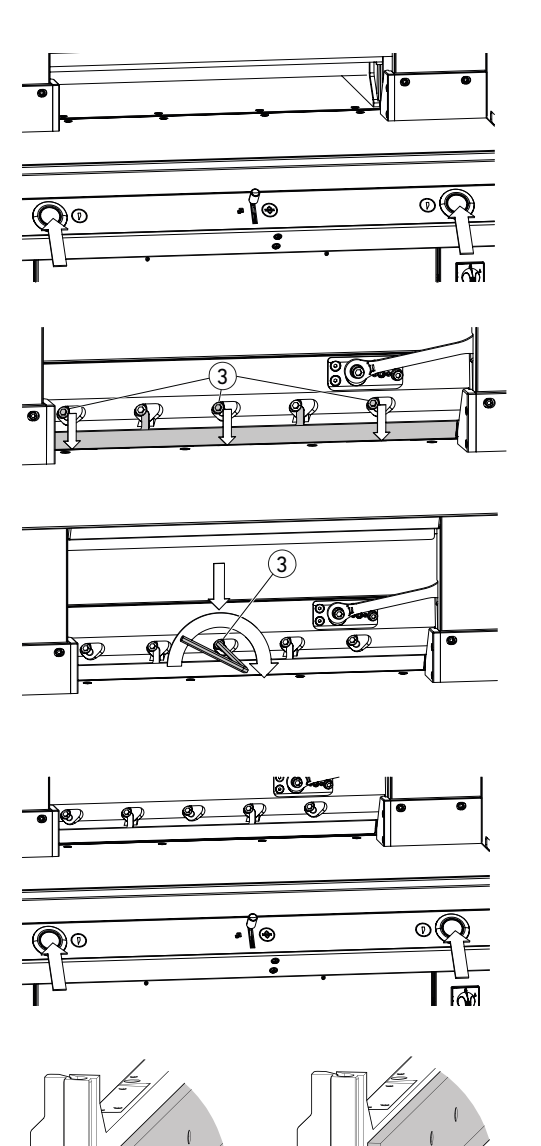

- Stiskněte obě provozní tlačítka najednou a držte je stisknuté až do konce řezu.
- → Nůž se posouvá sníženou rychlostí směrem dolů a zůstává v nejnižší poloze.

- Opatrně vyšroubujte 3 šrouby nože (3) tak, aby nůž pomalu zajel do řezné tyče.
- $\rightarrow$  Nůž se musí opírat o řeznou tyč.
- Pomocí šestihranného klíče utáhněte středový šroub nože (3) tlačte na něj směrem dolů (40 Nm).
- Potom utáhněte zbývající čtyř šrouby nože, začněte zleva (40 Nm).
- Stiskněte obě provozní tlačítka najednou, nůž vyjede nahoru sníženou rychlostí.

**Výstraha!** V horní poloze musí být nůž vždy krytý upínací tyčí!

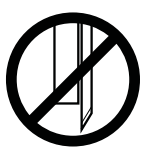

ОК√

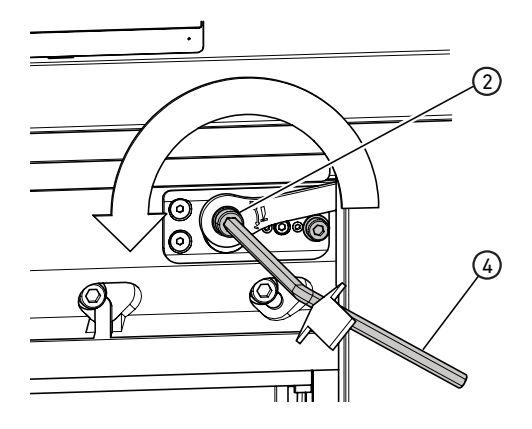

#### Provedení testovacích řezů

Poznámka: Při zkušebních řezech se nůž pohybuje sníženou rychlostí.

Test provádějte na štosu papíru. Nůž spusťte v následujících jednotlivých krocích, pokud zůstává poslední list nebo několik dolních listů neproříznutých:

 Nasaďte šestihranný nástrčkový klíč (4) (8 mm) na seřizovací šroub nastavení hloubky nože (2), stlačte a jemně otáčejte proti směru hodinových ručiček (povolujte podle individuálních nastavení aretace).

Zkušební řezy provádějte, dokud nebudou všechny listy zcela proříznuté (řez, spuštění, řez spuštění, ...).

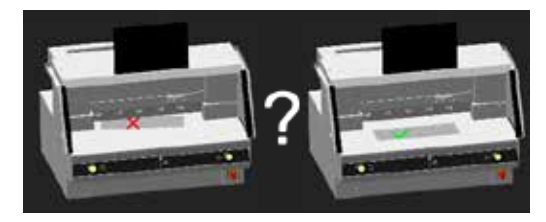

#### Ukončení režimu výměny nože

 Klepněte na "OK" pro ukončení nebo vystoupení z režimu výměny nože. Potom proběhne zkušební řez při snížené rychlosti.

# Výměna řezné tyče

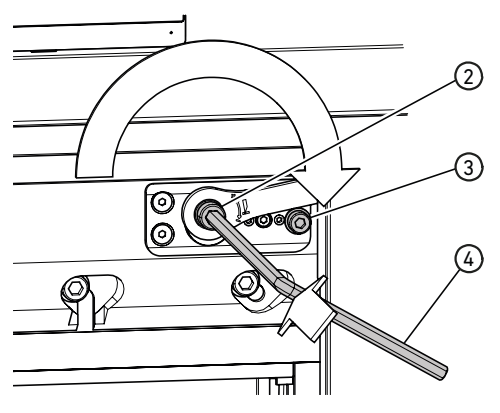

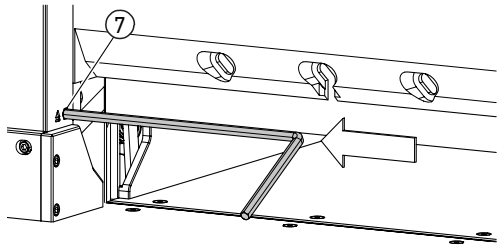

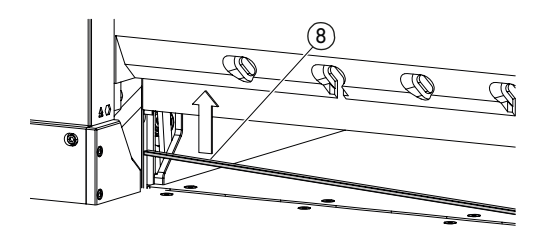

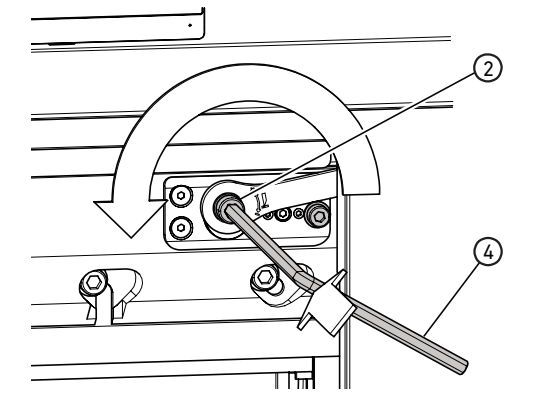

#### Resetování regulačního prvku hloubky řezu

 Nasaďte šestihranný nástrčkový klíč (4) (8 mm) na regulační prvek hloubky nože (2), zatlačte a otáčejte ve směru hodinových ručiček k dorazovému šroubu (3) a potom klíč vytáhněte. Nůž se tak vrátí do horní polohy.

Doladění hloubky řezu pak proběhne podle individuálního nastavení aretace.

#### Otočení a výměna řezné tyče

- Řeznou tyč zdvihněte stisknutím ejektoru (7) (např. pomocí šestihranného klíče) a potom ji vyndejte.
- Štětcem vyčistěte drážku řezné tyče (sada nástrojů).
- Otočte řeznou tyč (8) (lze opakovaně použít 4x) nebo ji vyměňte.
   Před opětovnou instalací odstraňte poškození (otřepy).
- Nasaďte řeznou tyč.

#### Provedení testovacích řezů

Test provádějte na štosu papíru. Nůž spusťte v následujících jednotlivých krocích, pokud zůstává poslední list nebo několik dolních listů neproříznutých:

 Nasaďte šestihranný nástrčkový klíč (4) (8 mm) na seřizovací šroub nastavení hloubky nože (2), stlačte a jemně otáčejte proti směru hodinových ručiček (povolujte podle individuálních nastavení aretace).

Zkušební řezy provádějte, dokud nebudou všechny listy zcela proříznuté (řez, spuštění, řez, spuštění, ...).

# Péče a údržba

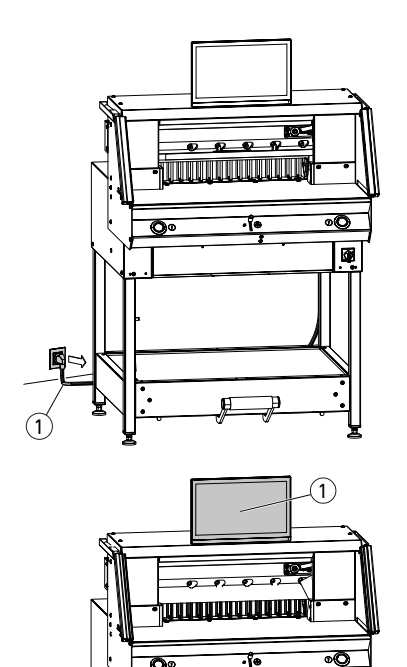

# 

ć,

# A Poznámka! Před zahájením údržby odpojte zařízení ze sítě.

Údržbu mohou provádět pouze řádně proškolení zaměstnanci.

Dozornění! Nezapínejte a nevypínejte zařízení opakovaně rychle za sebou. Vyčkejte minimálně 30 vteřin, dokud se řídicí jednotka úplně nevypne.

#### Dotykový displej (1)

Monitor pravidelně čistěte měkkým hadříkem. Odolné skvrny můžete odstranit hadříkem <u>lehce</u> navlhčeným ve slabém roztoku čisticího prostředku.

Nikdy nepoužívejte silné čisticí prostředky, jako ředidla, benzín nebo louhy, mohlo by dojít k poškození krytu. Z bezpečnostních důvodů monitor před čištěním vždy odpojte od sítě.

# Mazání pojezdu / vodicích prvků zadního dorazu

Minimálně jednou za rok (viz doporučení roční údržby, strana 30) proveď<u>t</u>e následující:

- Odšroubujte 2 šrouby ③.
- Sundejte kryt zadního stolu (2) (zdvihnout na konci a zatáhnout dozadu).
- V případě potřeby, očistěte vodicí tyče (4) a provozní hřídele (5) vlevo a vpravo a lehce je namažte po celé délce.

Upozornění: Nepoužívejte pryskyřičná maziva. Víceúčelové mazivo obj.číslo: 9800 933

 Pevně přišroubujte kryt zadního stolu.
 Poznámka: Pokud provozujete zařízení více jak 5 hodin denně, je nutné provádět údržbu častěji.
 Astroj je možné provozovat pouze s řádně uzavřeným krytem zadního stolu.

# Roční údržba / Bezpečnostní prohlídka

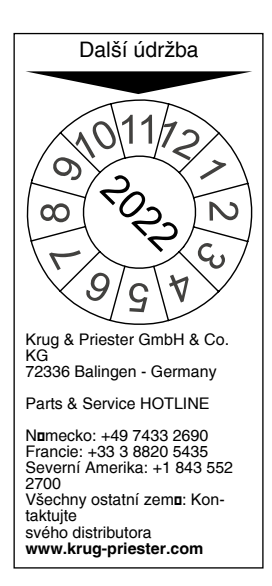

#### Roční údržba

V zájmu zachování provozní spolehlivosti a předcházení předčasnému opotřebení doporučujeme kontrolní prohlídku a servis kvalifikovaným technikem jednou za rok.

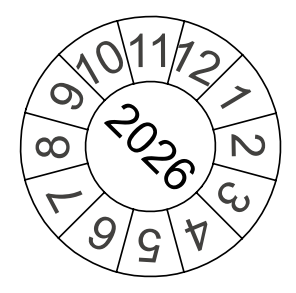

#### Bezpečnostní prohlídka

Každých 5 let musí provést bezpečnostní prohlídku dle oddílu 3.5, kapitoly 2.2 BGR 500 zákaznický servis na základě naší autorizace a inspekční směrnice. Tuto prohlídku a výsledky zkoušek je nutno zapsat do knihy testů. Nálepka o provedení testu musí být umístěna na dobře viditelném místě. Tato bezpečnostní prohlídka je povinná v Německu, nicméně její provádění doporučujeme i v jiných zemích.

# Nastavení dotykového displeje

|                                                                                                    | MENU<br>Menu / Enter<br>▲ / ☆<br>Klávesa nastavení - jas<br>↓ / ↓<br>Klávesa Nastavení - zvuk<br>i / R<br>Zpět / Změna vstupního zdroje<br>↓<br>Hlavní vypínač                                                                                                    |
|----------------------------------------------------------------------------------------------------|----------------------------------------------------------------------------------------------------|
| 1. Jas                                                                                                    | → Stiskněte tlačítko ∧/Potom v režimu<br>jasu klepněte na klávesu √/Potom v režimu<br>ní jasu nebo na ∧/Provyšší jas.<br>Návrat stejnou klávesou i /R nebo uložit<br>klávesou MENU.                                                                                                    |
| 2. Kontrast                                                                                                    | <ul> <li>→ Stiskněte 2x klávesu MENU, 1x klávesu</li> <li>▲ / ※ a opět klávesu MENU.</li> <li>Potom v režimu kontrastu klepněte na klávesu ♥/ ④ pro nižší kontrast nebo na</li> <li>▲ / ※ pro vyšší kontrast.</li> <li>Návrat stejnou klávesou i / R nebo uložit klávesou MENU.</li> </ul>                                                                       |
| 3. Nastavení vstupu                                                                                                    | <ul> <li>→ Stiskněte klávesu i /R pro vyvolání nabídky výběru zdrojů.</li> <li>Možnosti výběru se mohou lišit v závislosti na modelu (např. VGA, HDMI, apod.).</li> <li>Vyberte pomocí kláves ∧ /※ nebo ∨/ ●).</li> <li>Stiskněte i /R pro vypnutí nebo návrat do předchozí nabídky.</li> <li>Návrat stejnou klávesou i /R nebo uložit klávesou MENU.</li> </ul> |
| 4. Nastavení barev<br>Cool (chladné barvy)<br>Nature (přirozené, 6500K)<br>Warm (teplé barvy)<br>User (uživatelské nastavení) | <ul> <li>→ Stiskněte klávesu MENU, pak klávesu</li> <li>▲ / ※ (→Menu "Color"), klávesu MENU, pak znovu klávesu MENU (→Menu "Temperature"). Vyberte požadované nastavení barev pomocí kláves ▲ / ※ nebo ▼ / • ). Barvy RGB lze individuálně nastavit v uživatelském nastavení barev.</li> <li>Návrat stejnou klávesou i / R nebo uložit klávesou MENU.</li> </ul> |

# Nastavení dotykového displeje

|                                                                                                    | MENU<br>Menu / Enter<br>∧ / ᠅<br>Klávesa nastavení - jas<br>∨ / ↓<br>Klávesa Nastavení - zvuk<br>i / R<br>Zpět / Změna vstupního zdroje<br>↓<br>Hlavní vypínač                                                                                                    |
|----------------------------------------------------------------------------------------------------|----------------------------------------------------------------------------------------------------|
| 5. Formát obrazu                                                                                                    | → Stiskněte klávesu <b>MENU</b> , pak 2x klávesu<br>∧ / * (→Menu "Advance"), klávesu <b>MENU</b><br>, pak znovu klávesu <b>MENU</b> (→Menu "Aspect<br>Ratio"). Pomocí kláves ∧ / * nebo ∨ / *<br>vyberte požadovaný formát. Standardní<br>nastavení je "Full" (plné barvy).<br>Návrat stejnou klávesou <b>i</b> / <b>R</b> nebo uložit<br>klávesou <b>MENU</b> .                        |
| 6. Ostrost                                                                                                    | <ul> <li>→ Stiskněte 2x klávesu MENU, 2x klávesu</li> <li>▲ / ※ a opět klávesu MENU.</li> <li>Potom v režimu kontrastu klepněte na klávesu</li> <li>▼ / ● pro nižší ostrost nebo na ▲ / ※ pro vyšší ostrost.</li> <li>Návrat stejnou klávesou i / R nebo uložit klávesou MENU.</li> </ul>                                                                                               |
| 7. Jazyk                                                                                                    | → Stiskněte klávesu MENU, 5x klávesu ∧/<br>a opět klávesu MENU.<br>V nabídce "Other/ostatní" 4x klávesu ∧/<br>a znovu klávesu MENU než se zobrazí<br>nabídka jazyků / Language menu. Pomocí<br>kláves ∨/<br>nebo ∧/<br>vyberte požado-<br>vaný jazyk. Návrat stejnou klávesou i /<br>nebo uložit klávesou MENU.                                                                         |
| 8. Audio systém<br>Volume (hlasitost)<br>Mute (ztlumení)<br>Audio Zdroj (Audio vstup). V případě připojení<br>přes HDMI doporučujeme nastavit audio zdroj<br>na HDMI. Pokud není slyšet žádný zvuk, pak<br>nastavte na PC a zkontrolujte, jestli je kabel<br>audio výstupu z PC připojen do "LINE IN" na<br>monitoru. | <ul> <li>→ Stiskněte klávesu MENU, 4x klávesu ∧/ *<br/>a opět klávesu MENU.<br/>Nyní se nacházíte v nabídce "Audio" a po-<br/>mocí klávesy √/ ⊕) nebo ∧/ * zvolte<br/>hlasitost, ztlumení nebo zdroj audia. Pomocí<br/>klávesy √/ ⊕) nebo ∧/ * nastavte nabíd-<br/>ky tak, aby odpovídaly vašim požadavkům.<br/>Návrat stejnou klávesou i / R nebo uložit<br/>klávesou MENU.</li> </ul> |

# Možné poruchy dotykového displeje

|                                                       | MENU<br>Menu / Enter<br>▲ / ᠅<br>Klávesa nastavení - jas<br>✓ / ↓<br>Klávesa nastavení - zvuk<br>i / R<br>Zpět / Změna vstupního zdroje<br>↓<br>Hlavní vypínač                                                                                                    |
|-------------------------------------------------------|----------------------------------------------------------------------------------------------------|
| Monitor zůstává černý a nezobrazuje se<br>žádný obraz | Je kabel správně zapojen na zadní části<br>zařízení?<br>→ Zkontrolujte, jestli není kabel poškozen.<br>→ Zkontrolujte, jestli kabel je správně zapoje-<br>ný, a jestli jde napájení do zařízení.<br>→ Přepněte hlavní vypínač do polohy "I".<br>→ Stiskněte hlavní vypínač On / off () přímo<br>na obrazovce.<br>Je správně zapojen plochý kabel?<br>→ viz strana 9 "Sestavení" |
| Obrazovka je příliš tmavá nebo příliš jasná           | → Upravte jas a kontrast.<br>(viz str. 31" <b>1. Jas / 2. Kontrast</b> ")                                                                                                    |
| Obraz se třese nebo se vlní                           | → Odstraňte z blízkosti elektrická zařízení,<br>která mohou tyto problémy způsobovat.                                                                                                    |
| Obraz zobrazuje nesprávné barvy (bílá není<br>bílá)   | → Upravte nastavení barev RGB a zvolte teplo-<br>tu barev.<br>(viz str. 31" 4. Nastavení barev")                                                                                                    |
| Není slyšet žádný zvuk                                | → Zkontrolujte nastavení zvuku.<br>(Viz str. 32" 8. Audio systém")                                                                                                    |

| Možné závady                                                                          | Řešení                                                                                           |
|---------------------------------------------------------------------------------------|--------------------------------------------------------------------------------------------------|
|                                                                                       |                                                                                                  |
| Poslední arch není zcela proříznutý.                                                  | Nastavte hloubku řezu nebo vyměňte řeznou tyč.                                                   |
|                                                                                       | → viz Výměna řezné tyče str. 28                                                                  |
| Kvalita řezu se snižuje.                                                              | Nabrousit nebo vyměnit nůž.                                                                      |
|                                                                                       | → viz Výměna nože na str. 22                                                                     |
| Rozměr řezu neodpovídá rozměru zobrazenému na<br>displeji.                            | Použijte referenční rozměr pro korekci dotykového<br>displeje.                                   |
|                                                                                       | →viz Korekce referenčního rozměru str. 21                                                        |
| Provozní tlačítka jsou trvale červená / bezpečnost-<br>ní světelná závora je červená. | Bezpečnostní světelná závora je narušena.                                                        |
| -                                                                                     | → Odstraňte vše z ochranného prostoru                                                            |
| Provozní tlačítka rychle blikají červeně.                                             | → Přepněte hlavní vypínač do polohy "0", vyčkejte<br>30 vteřin před přepnutím zpět do polohy "I" |

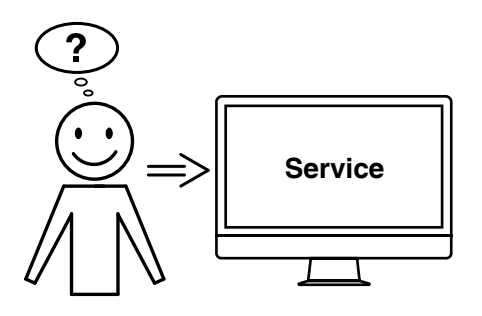

# Problém se pomocí výše uvedených doporu-čení nepodařilo vyřešit? → Kontaktujte: Servis

- - www.krug-priester.com
  - service@krug-priester.com

# Příslušenství / Volitelné

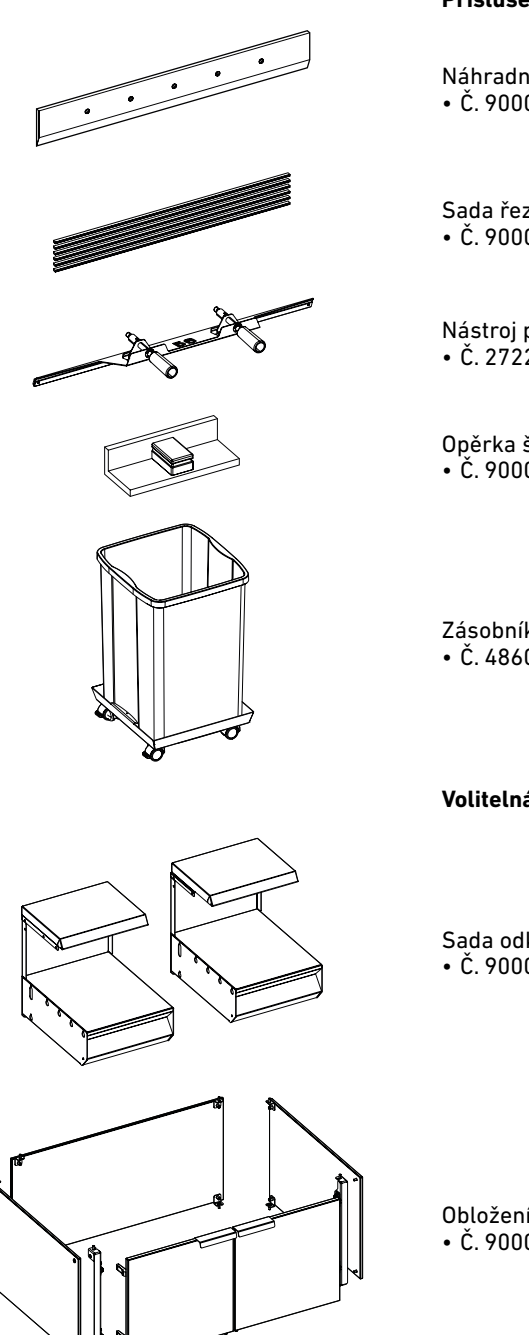

#### Příslušenství

Náhradní nůž • Č. 9000 034

Sada řezných tyčí (6 ks) • Č. 9000 035

Nástroj pro výměnu nože <sup>1</sup> • Č. 2722 053

Opěrka štosu <sup>1</sup> • Č. 9000 521

Zásobník na odřezky, mobilní • Č. 4860 141

#### Volitelná výbava

Sada odkládacích stolů (2 ks) • Č. 9000 552

Obložení základního rámu • Č. 9000 553

# Technické údaje

| Kompletní řezačka                                                        |                                                                                                    |  |
|--------------------------------------------------------------------------|----------------------------------------------------------------------------------------------------|--|
| Napájení                                                                 | 220-240 V, 50/60 Hz, 14 A, 2300 W                                                                                                    |  |
| Připojovací kabel (230 V) s průřezem                                     | min. 1,5 mm <sup>2</sup>                                                                                                    |  |
| Připojovací kabel (120 V) s průřezem                                     | AWG 12 (20 A)                                                                                                    |  |
| Provozní teplota prostředí                                               | 5 °C - 35 °C                                                                                                    |  |
| Vzdušná vlhkost (nekondenzující)                                         | 20 % - 85 %                                                                                                    |  |
| Hlučnost dle EN 13023                                                    | <70 dB(A)                                                                                                    |  |
| Délka řezu                                                               | 560mm                                                                                                    |  |
| Výška řezu                                                               | 80mm<br>77 mm s krytem upínací tyče                                                                                                    |  |
| Hloubka stolu                                                            | 560mm                                                                                                    |  |
| Omezený řez                                                              | 15mm<br>60 mm s krytem upínací tyče                                                                                                    |  |
| Upínací síla min.                                                        | přibl. 250 daN                                                                                                    |  |
| Upínací síla max.                                                        | přibl. 1000 daN                                                                                                    |  |
| Rychlost posunu (zadní doraz)                                            | až 10 cm / s.                                                                                                    |  |
| Nastavitelná výška stolu<br>(seřizovací nohy nastavte podle výšky stolu) | 950 - 1000 mm                                                                                                    |  |
| Minimální požadavek na prostor bez postranních stolů (V x Š x H)         | 1523 x 979 x 1211 mm                                                                                                    |  |
| Minimální požadavek na prostor s postranními<br>stoly (V x Š x H)        | 1523 x 1779 x 1211 mm                                                                                                    |  |
| Hmotnost                                                                 | přibl. 303 kg<br>přibl. 315 kg s obložením základního<br>rámu<br>přibl. 316 kg s přídavnými stoly<br>přibl. 328 kg s obložením základního<br>rámu a přídavnými stoly |  |

Technické změny vyhrazeny.

Specifické technické údaje jsou uvedeny na typovém štítku ① stroje. Podmínkou pro uplatnění reklamace je originální štítek na stroji.

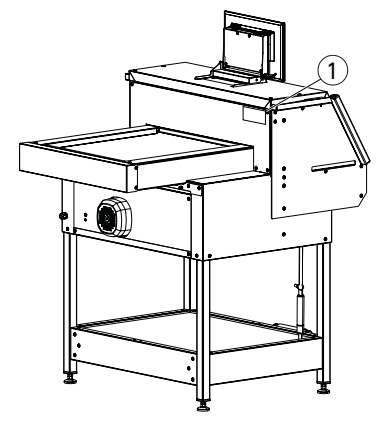

### Technické údaje

| Dotykový displej |                       |
|------------------|-----------------------|
| Obrazovka        | 1366 x 768 pixelů     |
| Provozní         | Multifunkční dotykový |
| Připojení        | LAN, USB              |
| Upínací síla     | Programovatelný       |

Technické změny vyhrazeny.

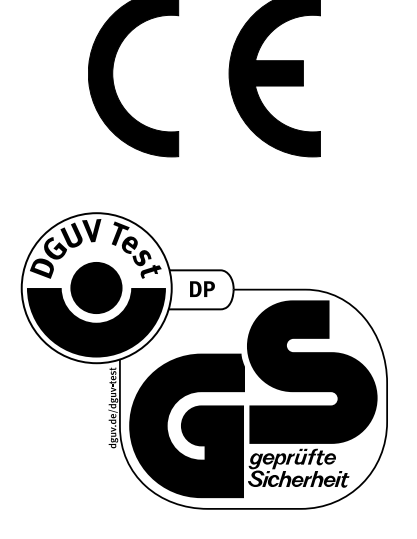

Toto zařízení bylo schváleno nezávislou zkušební laboratoří a splňuje vyhlášky EU 2006/42/ES a 2014/30/EU.

Informace o akustickém tlaku: hluku podle EN 13023:70 db (A) Měření

Změny vyhrazeny bez předchozího upozornění.

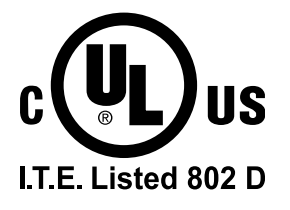

# Technické údaje

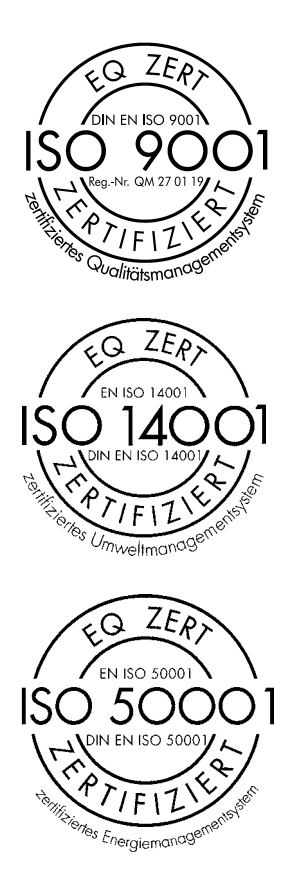

Společnost Krug & Priester GmbH & Co. KG je držitelem níže uvedených certifikátů:

- Systém řízení jakosti podle DIN EN ISO 9001:2015
- Systém environmentálního managementu DIN EN ISO 14001:2015
- Systém řízení energií podle DIN EN ISO 50001:2018

# ES-PROHLÁŠENÍ O SHODĚ

ES-PROHLÁŠENÍ O SHODĚ

- Tímto prohlašujeme, že

THE 56 GS ID No. 11568001

UL ID No. 10568001

- uvedené zařízení splňuje následující předpisy, které se na něj vztahují

2006/42/ES: ES Směrnice o strojních zařízeních

2014/ 30/ ES: Směrnice o elektromagnetické kompatibilitě EMC

2011/65/EU, 2015/863/EU Směrnice RoHS

- Uplatněné harmonizované normy

#### EN 60204-1; EN 1010-1; EN 1010-3; EN 55014-1; EN 55014-2; EN 61000-3-2; EN 61000-3-3; EN ISO 12100; EN 61496-1; EN 61496-2; EN ISO 13857; EN ISO 11204; EN 13023; EN ISO 13849-1

07.07.2021 Datum

- Generální ředitel -

Autorizovaný zástupce pro technickou dokumentaci

Krug & Priester GmbH & Co. KG Simon-Schweitzer-Str. 34 D-72336 Balingen( Německo)

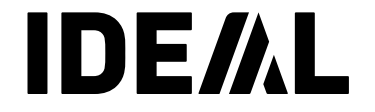

# **KRUG**+**PRIESTER**

Krug & Priester GmbH & Co. KG Simon-Schweitzer-Str. 34 D-72336 Balingen( Německo) www.krug-priester.com